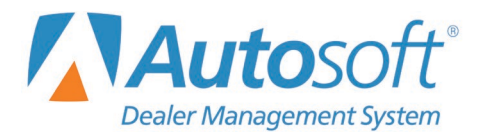

**Connecticut has not made changes to the 2019 tax tables.** Connecticut employs three tax tables for withholding. Verify your state tax figures using the following steps.

- 1. From the Dealership Accounting main menu, click Payroll.
- 2. Click Setup.
- 3. Select Tax Tables.
- 4. Click **State Tables** and verify that your tables match the following illustrations.
- 5. After making any necessary changes, click **Save**.

| State Tax Tables |                                                                                                    |      |
|------------------|----------------------------------------------------------------------------------------------------|------|
|                  | State Tax Tables                                                                                       |      |
|                  | Marital Status (S/M/H/X/N): A<br>But Not<br>Over Over Tax Bate Of Excess Over                          |      |
|                  | $ \begin{array}{c c c c c c c c c c c c c c c c c c c $                                                |      |
|                  | Annual State Standard Deduction:                                                                       |      |
| Exit             | State Tax Is A Percentage Of Pay Less Federal Withholding To A Maximum F/W Of:   State Abreviation: CT | Save |

Employee withholding code A, D, or F use Table A

| State Tax Tables |                                                          |      |
|------------------|----------------------------------------------------------|------|
|                  | State Tax Tables                                         |      |
|                  | $\begin{tabular}{ c c c c c c c c c c c c c c c c c c c$ |      |
|                  | Annual State Standard Deduction:                         |      |
| Exit             |                                                          | Save |

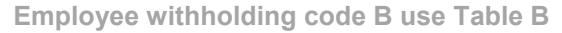

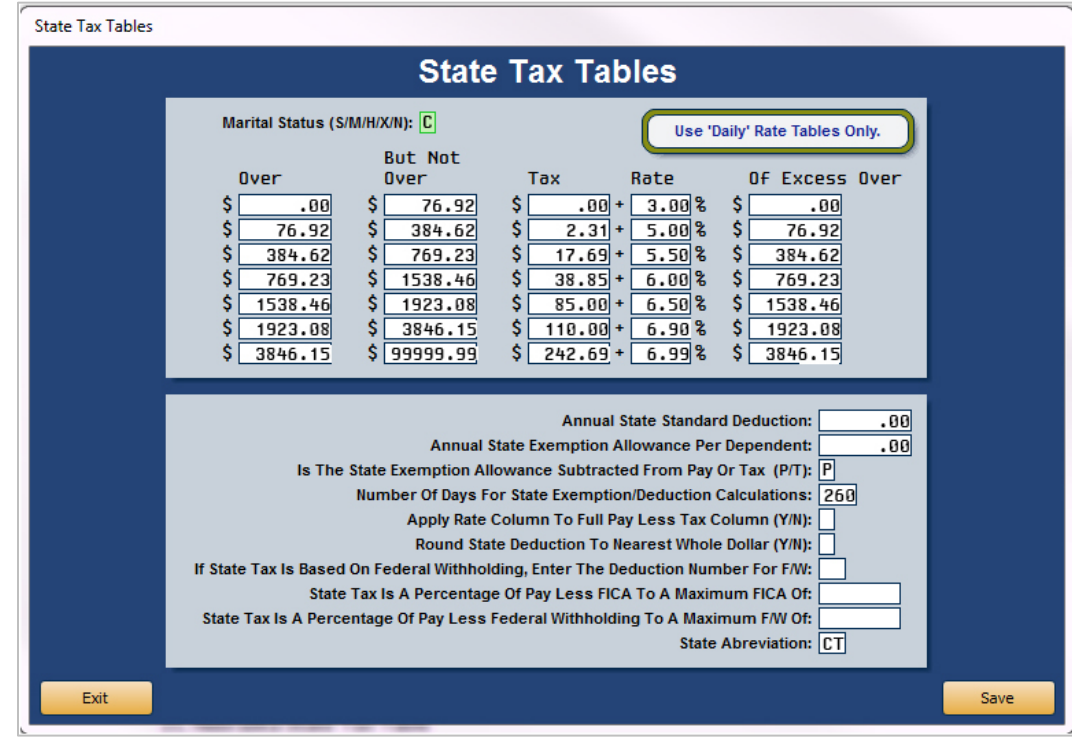

Employee withholding code C use Table C

## **Entering Employee Information**

Determine the exemption amount from Connecticut Table A exemptions. Enter the exemption amount in the **Table A Exemption** field on the Employee Information screen (Payroll>Employee Information>Employee Master File).

Determine the decimal amount from the Connecticut Table E Personal Tax Credits. Enter the decimal amount in the **Table E Decimal Amount** field on the Employee Information screen (Payroll>Employee Information>Employee Master File).